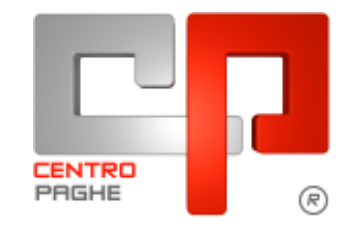

Gruppo Centro Paghe

# AGGIORNAMENTO C 18/12/2015

## SOMMARIO

| <u>1.</u> | AGC           | JIORNAMENTI TABELLE                                                        | 2  |
|-----------|---------------|----------------------------------------------------------------------------|----|
| 1         | 1.1.          | VARIAZIONI CONTRATTUALI MESE DI DICEMBRE                                   | 2  |
| 1         | 1.2.          | AGGIORNAMENTI RELATIVI A CONTRIBUTI, ALIQUOTE ED ENTI                      | 2  |
|           | 1.2.1         | ASSOGGETTAMENTI CASSA EDILE                                                | 2  |
|           | 1.2.2         | ENTI                                                                       | 2  |
| ]         | 1.3.          | MODIFICHE SULLE TABELLE                                                    | 2  |
|           | 1.3.1         | CODICE FISCALE                                                             | 2  |
|           |               |                                                                            |    |
| <u>2.</u> | <u>SIST</u>   | EMAZIONI E IMPLEMENTAZIONI                                                 | 3  |
| -         | 2.1.          | GESTIONE UNIEMENS                                                          | 3  |
|           | 2.1.1         | FONDI SPECIALI EX-ENPALS                                                   | 3  |
| -         | 2.2.          | UTILITY ANNO CORRENTE                                                      | 3  |
|           | 2.2.1<br>CIGO | CIG/CIGS/CIGO/SOLIDARIETA' – 12) CREAZIONE CSV CARICAMENTO BENEFICIAN<br>3 | RI |
|           | 2.3.          | RICERCA DIPENDENTI A TEMPO DETERMINATO - RIC1512D                          | 4  |

# 1. AGGIORNAMENTI TABELLE

#### 1.1. VARIAZIONI CONTRATTUALI MESE DI DICEMBRE

#### Commercio – Confcommercio (E001) (E201)

• nelle quote associative della suddivisione territoriale di Perugia (PG) è stato inserito l'ente bilaterale 9927 con il codice Ebcm per il versamento in F24 in sostituzione del codice ente che non lo prevedeva.

(U13)

# **1.2. AGGIORNAMENTI RELATIVI A CONTRIBUTI, ALIQUOTE ED ENTI**

#### 1.2.1 ASSOGGETTAMENTI CASSA EDILE

Sono stati inseriti/variati gli assoggettamenti <u>fiscali</u> per le casse edili di:

Asti (AT - 01): che varia da 0,25% a 0,32%, la percentuale. trasformata nella procedura varia da 1,76% a 2,25%.

**Forlì (FO - 01)**: la percentuale varia da 0,52% a 0,36%, la percentuale trasformata nella procedura varia da 5,2% a 3,6%.

**Reggio Emilia** (**RE - 01**): la percentuale è 0,44%, la percentuale trasformata inserita nella procedura è 4,40%,

**Reggio Emilia 18,50% (RE - 02)**: la percentuale è 0,44%, la percentuale trasformata inserita nella procedura è 3,10%,

**Rimini** (**RI - 01**): la percentuale varia da 0,63% a 0,80%, la percentuale trasformata nella procedura varia da 6,3% a 8%. (*U13*)

#### 1.2.2 ENTI

#### Sono stati inseriti/variati i seguenti enti:

**9104** *"AREA SALUS"*: ente di nuovo inserimento relativo alla Cassa Area Salus, utilizzarlo in anagrafica dipendente.

(U13)

#### **1.3. MODIFICHE SULLE TABELLE**

#### **1.3.1 CODICE FISCALE**

#### E' stato inserito il seguente codice fiscale:

**Z32V** relativo a Mali (omocodia). (*U13*)

# 2. SISTEMAZIONI E IMPLEMENTAZIONI

#### 2.1. GESTIONE UNIEMENS

#### 2.1.1 FONDI SPECIALI EX-ENPALS

Nella denuncia individuale INPS videata 8  $\rightarrow$  scelta "*Fondi speciali*" in videata "5 *Fondi speciali*" per gestione ex-Enpals lavoratori sportivi e dello spettacolo ante 01/01/1996 le griglie per "*Retribuzione ordinaria*" e "*Retribuzione speciale*" sono state ampliate da 5 a 15 righe.

I dati vengono valorizzati per i dipendenti con "*Tipo Lavoratore*" impostato con "*SY*", "*SX*", "*SZ*".

(U12)

### 2.2. UTILITY ANNO CORRENTE

#### 2.2.1 CIG/CIGS/CIGO/SOLIDARIETA' – 12) CREAZIONE CSV CARICAMEN-TO BENEFICIARI CIGO

In ausilio alla modifica/compilazione dei dati per il tracciato CSV abbiamo provveduto ad inserire in calce alla griglia un visualizzatore che riporta il dipendente di riferimento della riga dove si sta lavorando.

| EMAIL                          | TELEFONO    | MANSIONE          | QUAL     | INTER.CIG     | GG FERIE | 50% ORAR | IO ME   |
|--------------------------------|-------------|-------------------|----------|---------------|----------|----------|---------|
| accounting1@italscale.it       | 049 8798011 | OPERAIO(A)        | 0        | S             | 0        | N /      | 1000    |
| accounting1@italscale.it       | 049 8798011 | OPERAIO(A)        | 0        | S             | 0        | N A      | 1000    |
| accounting1@italscale.it       | 049 8798011 | OPERAIO(A)        | 0        | S             | 0        | N 4      | 1000    |
| accounting1@italscale.it       | 849 8798011 | OPERAIO(A)        | 0        | S             | 0        | N 8      | 1000    |
| accounting1@italscale.it       | 049 8798011 | OPERAIO(A)        | 0        | 5             | 0        | N 4      | 000     |
| accounting1@italscale.it       | 049.8798011 | OPERAIO(A)        | 0        | S             | 0        | N 4      | 1000    |
| accounting1@italscale.it       | 049 8798011 | OPERAIO(A)        | 0        | S             | 0        | N 4      | 1000    |
| accounting1@italscale.it       | 049 8798011 | OPERAIO(A)        | 0        | S             | 0        | N 4      | 000     |
| accounting1@italscale.it       | 049 8798011 | OPERAIO(A)        | 0        | S             | 0        | N 4      | 1000    |
| accounting1@italscale.it       | 049 8798011 | OPERAIO(A)        | 0        | 8             | 0        | N 4      | 000     |
| accounting1@italscale.it       | 049 8798011 | OPERAIO(A)        | 0        | S             | 0        | N 4      | 1000    |
| accounting1@italscale.it       | 049 8798011 | OPERAIO(A)        | 0        | S             | 0        | N 4      | 1008    |
| accounting1@italscale.it       | 049 8798011 | OPERAIO(A)        | 0        | S             | 0        | N 4      | 000     |
| accounting1@italscale.it       | 049 8798011 | OPERAIO(A)        | 0        | S             | 0        | N 4      | 1000    |
| accounting1@italscale.it       | 049 8798011 | OPERAIO(A)        | 0        | S             | 0        | N 4      | 1000    |
| ZZ61111 310174                 |             | FAVE              | RO LORIS |               |          |          |         |
| Ordinamenti                    | - Filtri    |                   |          |               |          | _        |         |
| Codice                         |             |                   |          |               | 1        |          | Fibr    |
| C Cogn e nome C Matricola (1B) | Lod.        | Ass.              | Less.    |               |          |          | Tim     |
|                                | Nome        |                   |          |               | Pos.     |          | Riprist |
| C Inail C Inail/qual/matr      |             |                   |          |               | J        |          |         |
| C Posizione                    | Cogn.       |                   |          |               |          |          |         |
|                                |             | Sub               |          |               |          |          |         |
| Ricerca                        |             | Sub.              |          |               |          |          |         |
| E                              |             | ) ati obbligatori |          | Dati facoltat | ivi      | 1        |         |
|                                |             |                   |          |               |          | -        |         |

#### 2.3. **RICERCA DIPENDENTI A** TEMPO **DETERMINATO RIC1512D**

La presente ricerca individua i dipendenti a tempo determinato con scadenza impostata con 01/12/2015 per i quali non è stato eseguito il cambio qualifica automatico. La ricerca potrà essere visualizzata in "Altro" – "Gestione ricerche"

| Centr | o Paghe                                                                                                    |                                                                                |                                       |
|-------|----------------------------------------------------------------------------------------------------|--------------------------------------------------------------------------------|---------------------------------------|
| ٩     | ATTENZIONE: casi trovati per la ricerca sulla verifica o<br>Consultare la circolare in help on-line 'AGGIORNAMEN  | dei dati '(NOME RICERCA)'.<br>ITO (lettera e data aggiorname                   | nto)' relativa alla ricerca eseguita. |
|       | 0                                                                                                    | к                                                                              |                                       |
| Centr | o Paghe                                                                                                    |                                                                                | X                                     |
| ٩     | Nessun caso riscontrato per la ricerca sulla verifica dei<br>Consultare la circolare in help on-line 'AGGIORNAMEN | dati '(NOME RICERCA)'.<br>ITO (lettera e data aggiorname                       | nto)' relativa alla ricerca eseguita. |
|       | 0                                                                                                    | K                                                                              |                                       |
|       |                                                                                                    |                                                                                |                                       |
|       | 1                                                                                                    |                                                                                |                                       |
|       | ALTRO                                                                                                    |                                                                                | ANTICIPATE                            |
|       | ALTRO N<br>ANNO PRECEDENTE                                                                                        |                                                                                | ANTICIPATE                            |
|       | ALTRO N<br>ANNO PRECEDENTÈ<br>ANAGRAFICHE A. P.                                                                   | EXPORT DATI                                                                    | ANTICIPATE                            |
|       | ALTRO<br>ANNO PRECEDENTÉ<br>ANAGRAFICHE A.P.<br>TRASMISSIONE A.P.                                                 | EXPORT DATI<br>SCARICO TRAC                                                    | ANTICIPATE                            |
|       | ALTRO<br>ANNO PRECEDENTÉ<br>ANAGRAFICHE A.P.<br>TRASMISSIONE A.P.<br>UTILITY A.P.                                 | EXPORT DATI<br>SCARICO TRACO<br>ARCHIVIO MCCT                                  | ANTICIPATE                            |
|       | ALTRO<br>ANNO PRECEDENTE<br>ANAGRAFICHE A.P.<br>TRASMISSIONE A.P.<br>UTILITY A.P.<br>EXPORT DATI A.P.             | EXPORT DATI<br>SCARICO TRACO<br>ARCHIVIO MECH<br>GENERAZIONE R                 | ANTICIPATE                            |
|       | ALTRO<br>ANNO PRECEDENTE<br>ANAGRAFICHE A.P.<br>TRASMISSIONE A.P.<br>UTILITY A.P.<br>EXPORT DATI A.P.<br>TABELLE  | EXPORT DATI<br>SCARICO TRACO<br>ARCHIVIO MEAN<br>GENERAZIONE R<br>GESTIONE PDF | ANTICIPATE                            |

Sarà possibile stampare e/o esportare in Excel. Inoltre verrà riportato il titolo della ricerca e il nome dell'aggiornamento di riferimento, in modo da poter sempre collegare la ricerca all'argomento presente in HELP ON-LINE.

Si consiglia di controllare i dipendenti che escono in lista ed eventualmente procedere, per i dipendenti interessati, al cambio qualifica tramite l'apposita funzione presente in Utility ac, Gestione cambio qualifica, 10) Trasformazione rapporto TD:

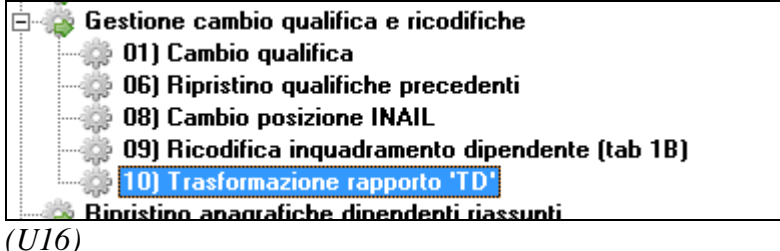